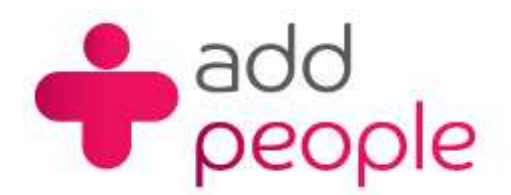

# How do I setup Microsoft Outlook 2002 to receive e-mail?

### Setting Up Mail Accounts to send and receive your 1&1 e-mail.

Before you set up a mail account in Outlook you must first have your POP3 mailbox details provided to you by your Account Manager, this will be the following;

- your user name (This will normally be your e-mail address)
- your e-mail address (<u>yourname@yourdomain.com</u>)
- the incoming mail server name (pop.1and1.co.uk)
- the outgoing mail server name (auth.smtp.1and1.co.uk)
- the incoming server type (POP)
- 1. Start Outlook 2002 from the Start Menu, from the main window you will be able to set up Outlook 2002 to send and retrieve mail from the e-mail account you have hosted with OneandOne. Click on 'Tools' -> 'E-mail Accounts' to enter into this set-up process.

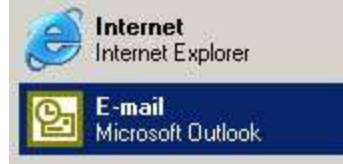

2. Select 'Add a new e-mail account' and then click the 'Next' Button

| -mail Accounts                                                                           | <u>? ×</u>    |
|------------------------------------------------------------------------------------------|---------------|
| E-mail Accounts<br>You can change the e-mail accounts and directories that Outlook uses. | Ŕ             |
| E-mail<br>• Add a new e-mail account                                                     |               |
| View or change existing e-mail accounts                                                  |               |
| Directory                                                                                |               |
| C Add a new <u>d</u> irectory or address book                                            |               |
| View or change existing directories or address books                                     |               |
|                                                                                          |               |
|                                                                                          |               |
|                                                                                          |               |
|                                                                                          |               |
| < <u>B</u> ack. <u>N</u> ext >                                                           | <u>C</u> lose |

## 3. Select 'POP3' and then click the 'Next' Button

| rver Type                                                                                               | 6        |
|----------------------------------------------------------------------------------------------------|----------|
| You can choose the type of server your new e-mail acount will work with.                                | $\geq$   |
| C Microsoft Exchange Server                                                                             |          |
| Connect to an Exchange server to read e-mail, access public folders, and share documents.               |          |
| • <u>P</u> OP3                                                                                          |          |
| Connect to a POP3 e-mail server to download<br>your e-mail.                                             |          |
| C <u>I</u> MAP                                                                                          |          |
| Connect to an IMAP e-mail server to download e-mail and synchronize<br>mailbox folders.                 |          |
| С <u>н</u> ттр                                                                                          |          |
| Connect to an HTTP e-mail server such as Hotmail to download e-mail and<br>synchronize mailbox folders. |          |
| C Additional Server Types                                                                               |          |
| Connect to another workgroup or 3rd-party mail server.                                                  |          |
|                                                                                                    |          |
|                                                                                                    | 1 822 82 |

4. Enter your Personal details

**User Information** 

Your Name: This is the name that you want to appear on the e-mail E-mail Address: <u>Yourname@yourdomain.co.uk</u>

#### **Server Information**

Incoming mail server (POP3): <u>pop.1and1.co.uk</u> Outgoing mail server (SMTP): <u>auth.smtp.1and1.co.uk</u> \*

### **Logon Information**

User Name: <u>Yourname@yourdomain.co.uk</u> Password : Enter the password provided to you by your account manager.

| User Informal           | tion               | Server Information                                                                                             |                       |  |
|-------------------------|--------------------|----------------------------------------------------------------------------------------------------|-----------------------|--|
| Your Name:              | Paul Temple        | Incoming mail server (POP3):                                                                                   | pop.1and1.co.uk       |  |
| <u>E</u> -mail Address: | paul.temple@1and1f | Outgoing mail server (SMTP):                                                                                   | auth.smtp.1and1.co.uk |  |
| Logon Inform            | ation              | Test Settings                                                                                                  |                       |  |
| <u>U</u> ser Name:      | paul.temple@1and1f | After filling out the information on this screen, we<br>recommend you test your account by clicking the button |                       |  |
| Password:               | ****               | below. (Requires network connection)                                                                           |                       |  |
|                         | Remember password  | Test Account Settings .                                                                                        |                       |  |
| 🗖 Log on using          | g Secure Password  |                                                                                                    |                       |  |

\* Freeserve users need to use smtp.freeserve.co.uk and then finish

#### 5. Now click the 'More Settings' button

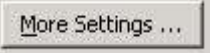

6. Click on the 'Outgoing Server' tab and then click on 'My outgoing server (SMTP) requires authentication'

| ternet E-mail Settings                | ?)>              |
|---------------------------------------|------------------|
| General Outgoing Server Connection    | Advanced         |
| My outgoing server (SMTP) requires a  | authentication   |
|                                       | mail server      |
| C Log on using                        |                  |
| User Mame:                            |                  |
| Password:                             |                  |
| Remember                              | password         |
| Log on using Secure Password          | Authentication   |
| 🔿 Log on to incoming mail server befo | ore sending mail |
|                                       |                  |
|                                       |                  |
|                                       |                  |
|                                       |                  |
|                                       |                  |
|                                       |                  |
|                                       |                  |
|                                       |                  |
|                                       |                  |

Click 'OK'.

- 7. Click 'Next'
- 8. Click 'Finish'

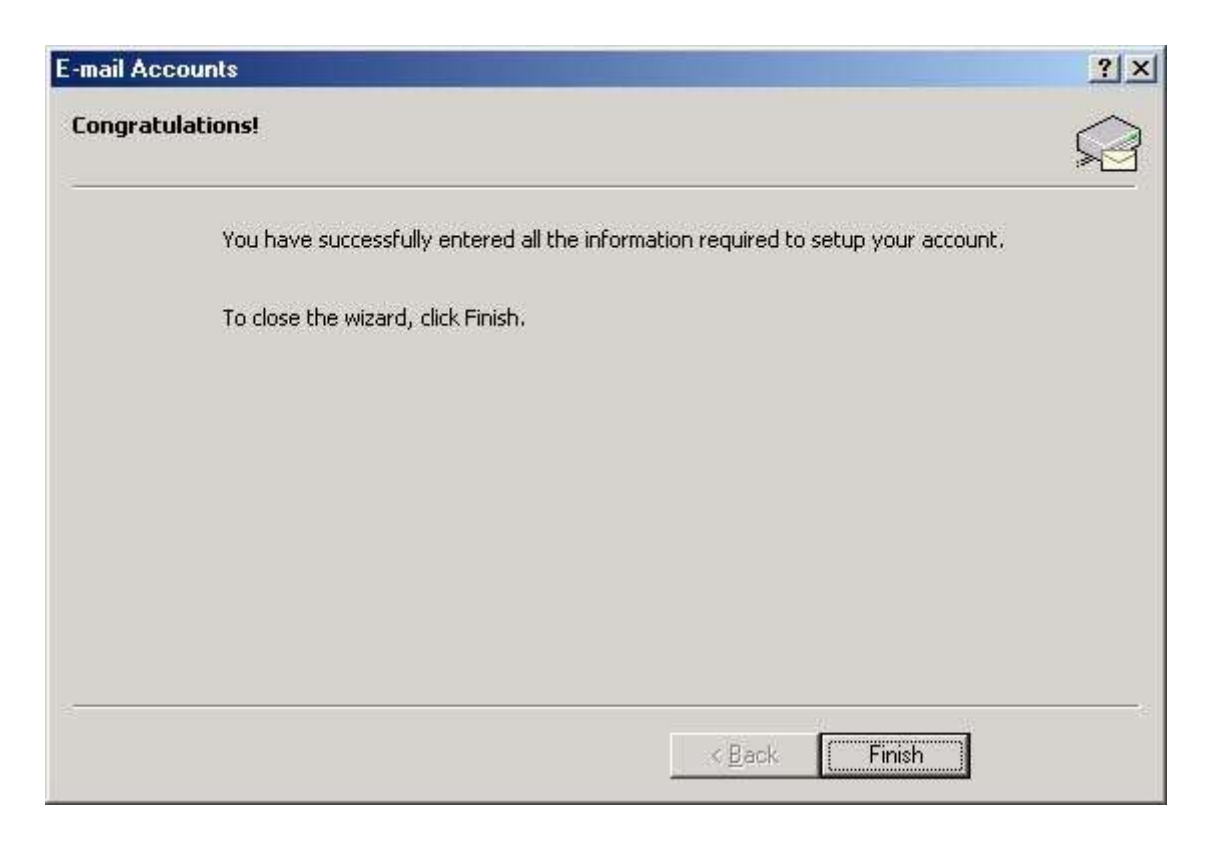

- 9. Close and re-start Outlook 2002
- 10. No more steps you are ready to send and receive e-mails.